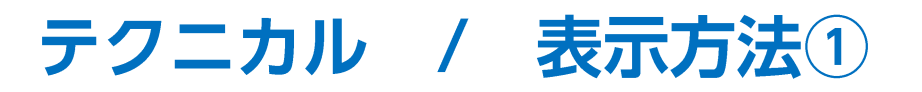

チャート上にテクニカルを表示することができます。

#### ■テクニカル表示方法①-1

例)トレンド系 一目均衡表を表示する場合。

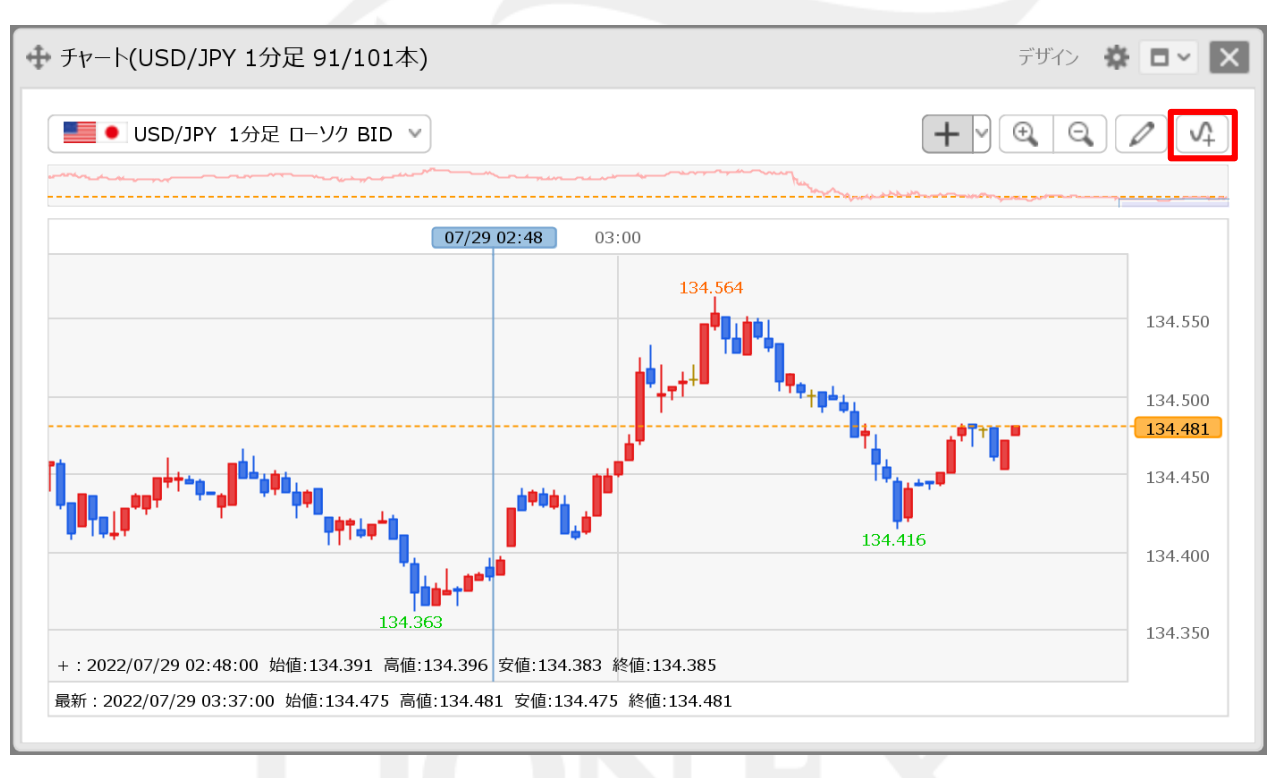

①チャート画面右上の 🗸 をクリックします。

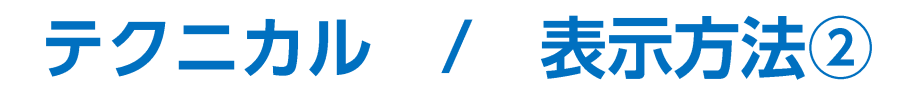

■テクニカル表示方法①-2

例)トレンド系 一目均衡表を表示する場合。

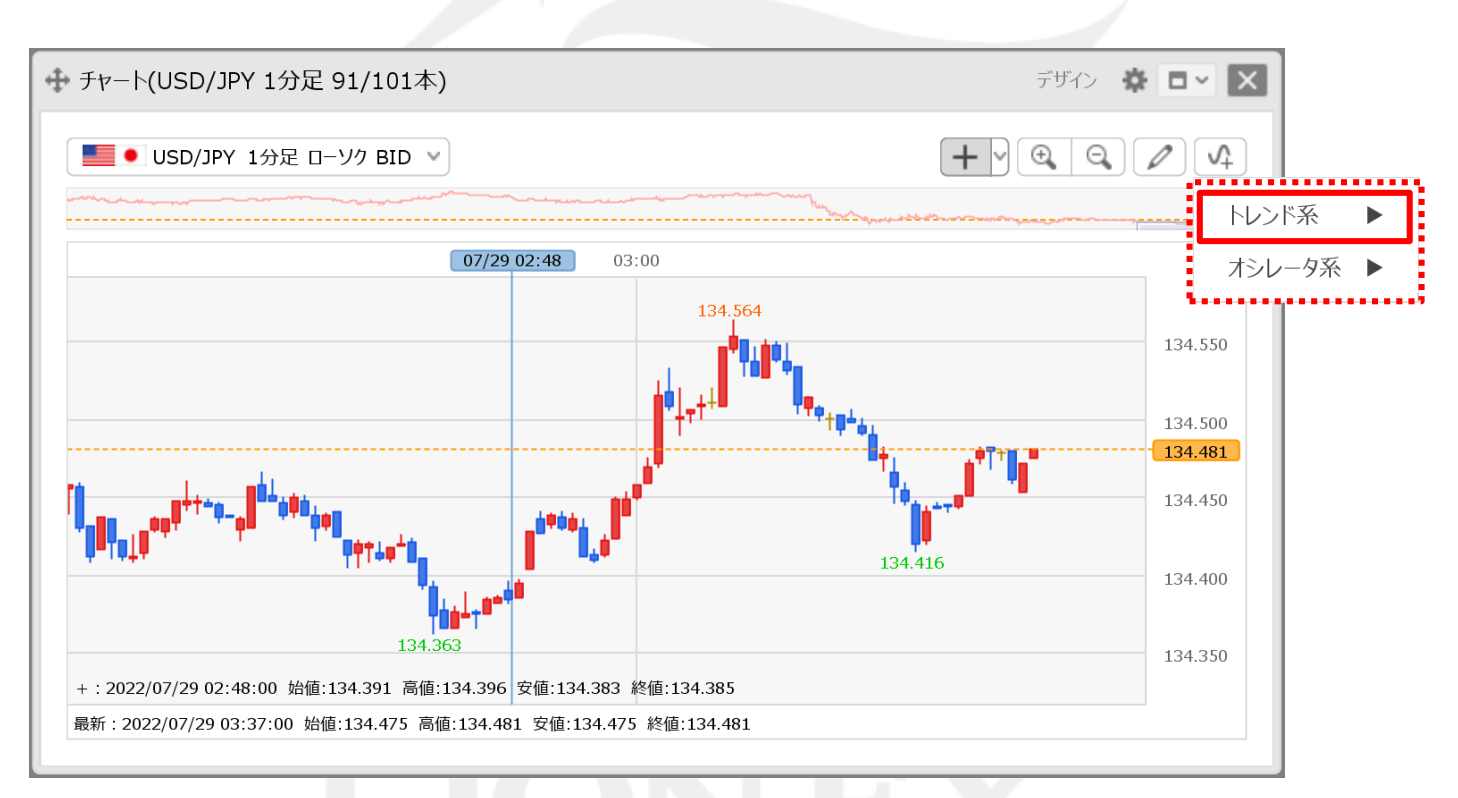

②【トレンド系 ▶】、【オシレータ系 ▶】のメニューが表示されました。
表示したいテクニカルの系統にカーソルを合わせます。

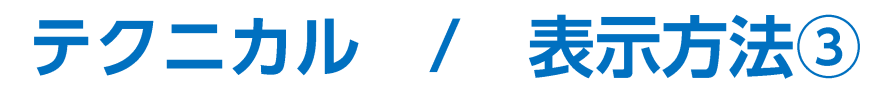

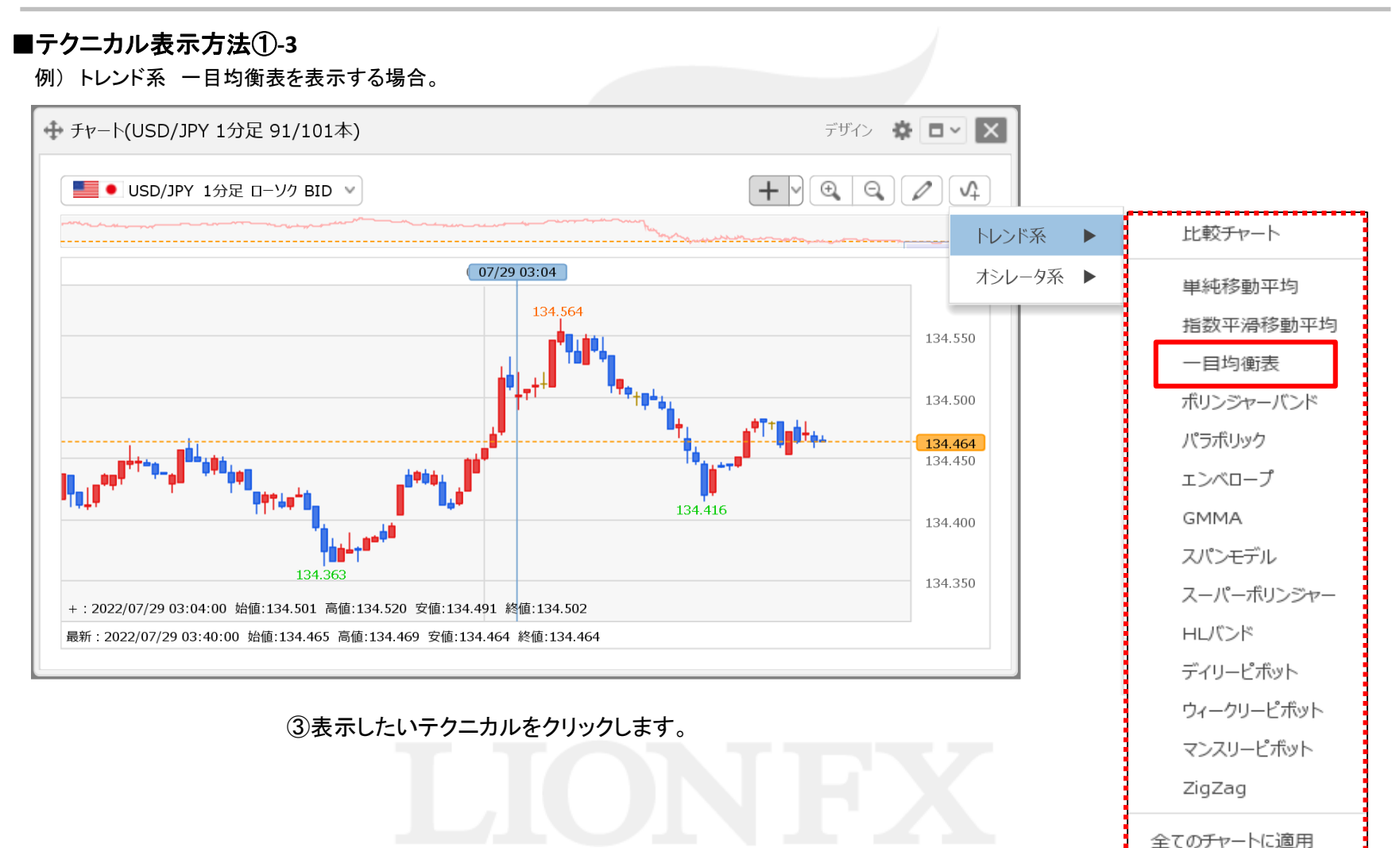

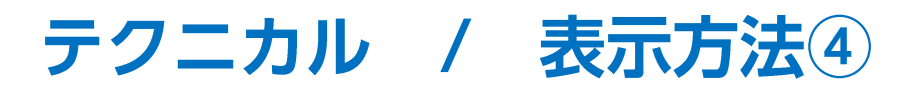

■テクニカル表示方法①-4

例)トレンド系 一目均衡表を表示する場合。

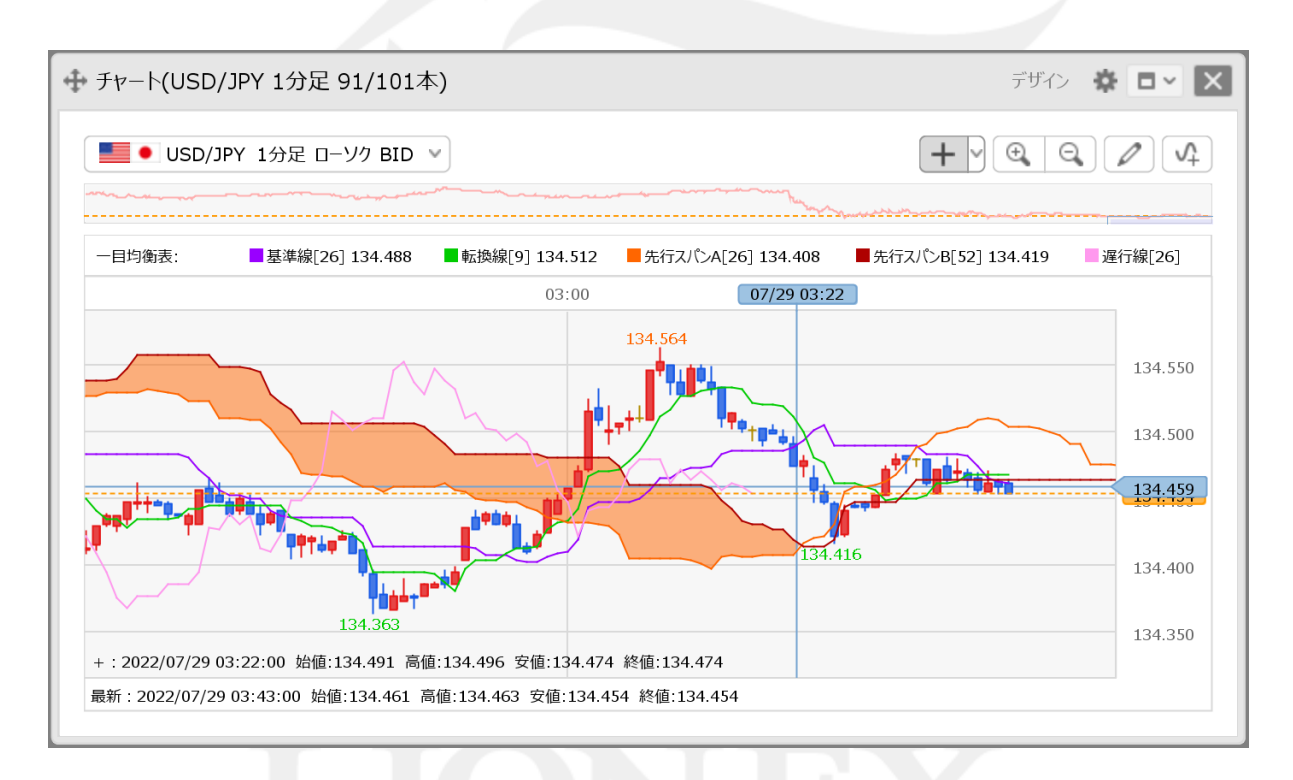

④チャートに選択したテクニカルが表示されました。

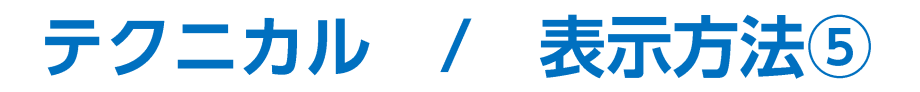

#### ■テクニカル表示方法②-1

例) オシレーター系 MACDを表示する場合。

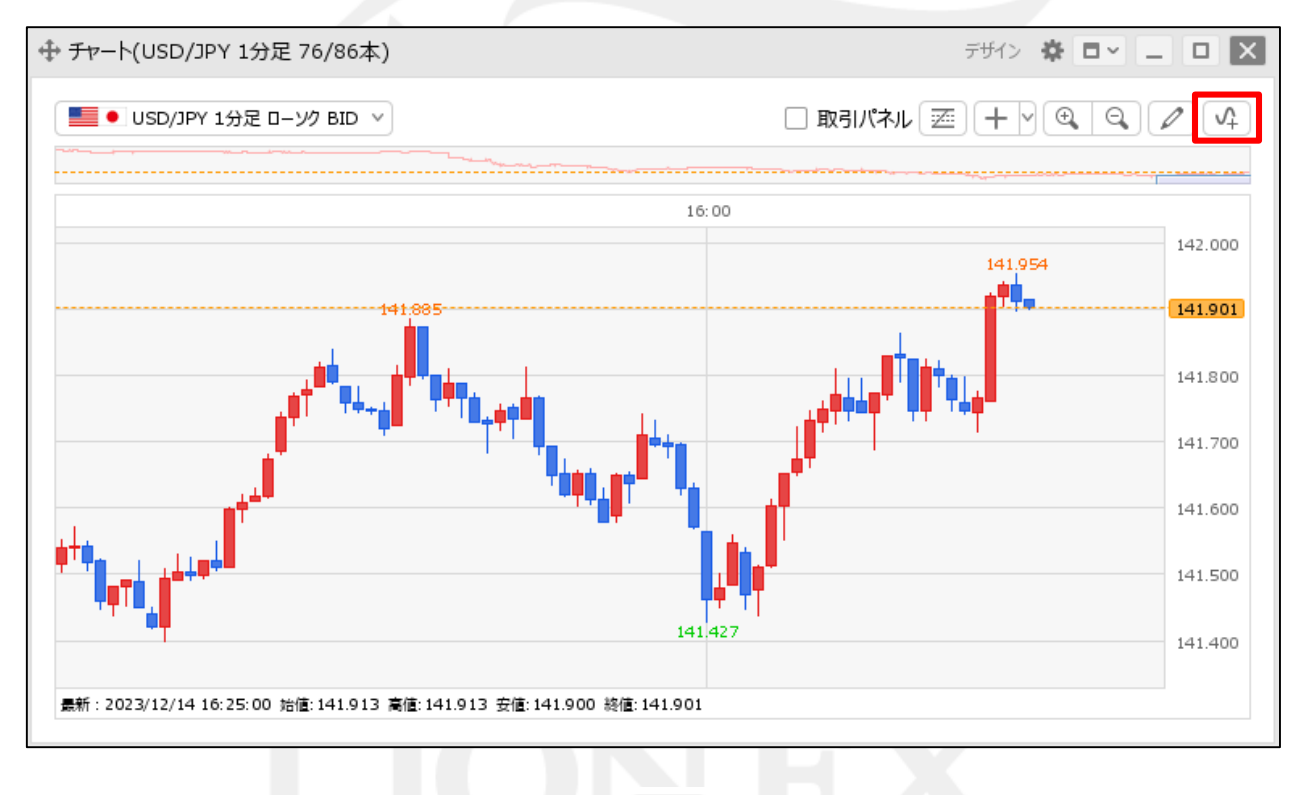

①チャート画面右上の 🗸 をクリックします。

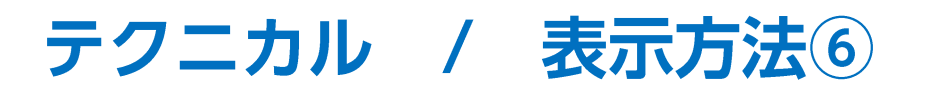

#### ■テクニカル表示方法②-2

例) オシレーター系 MACDを表示する場合。

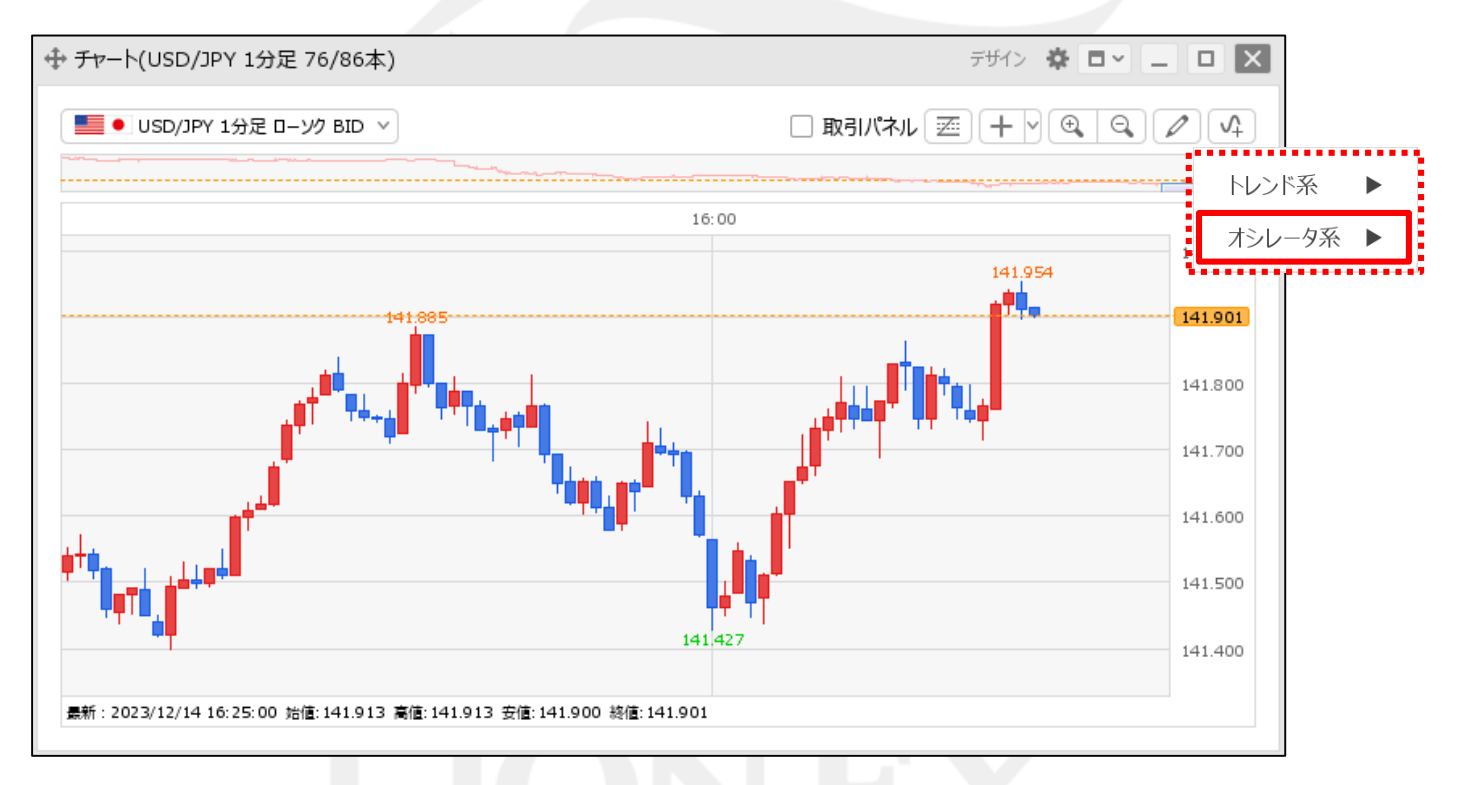

②【トレンド系 ▶】、【オシレータ系 ▶】のメニューが表示されました。
表示したいテクニカルの系統にカーソルを合わせます。

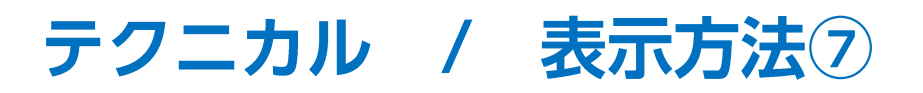

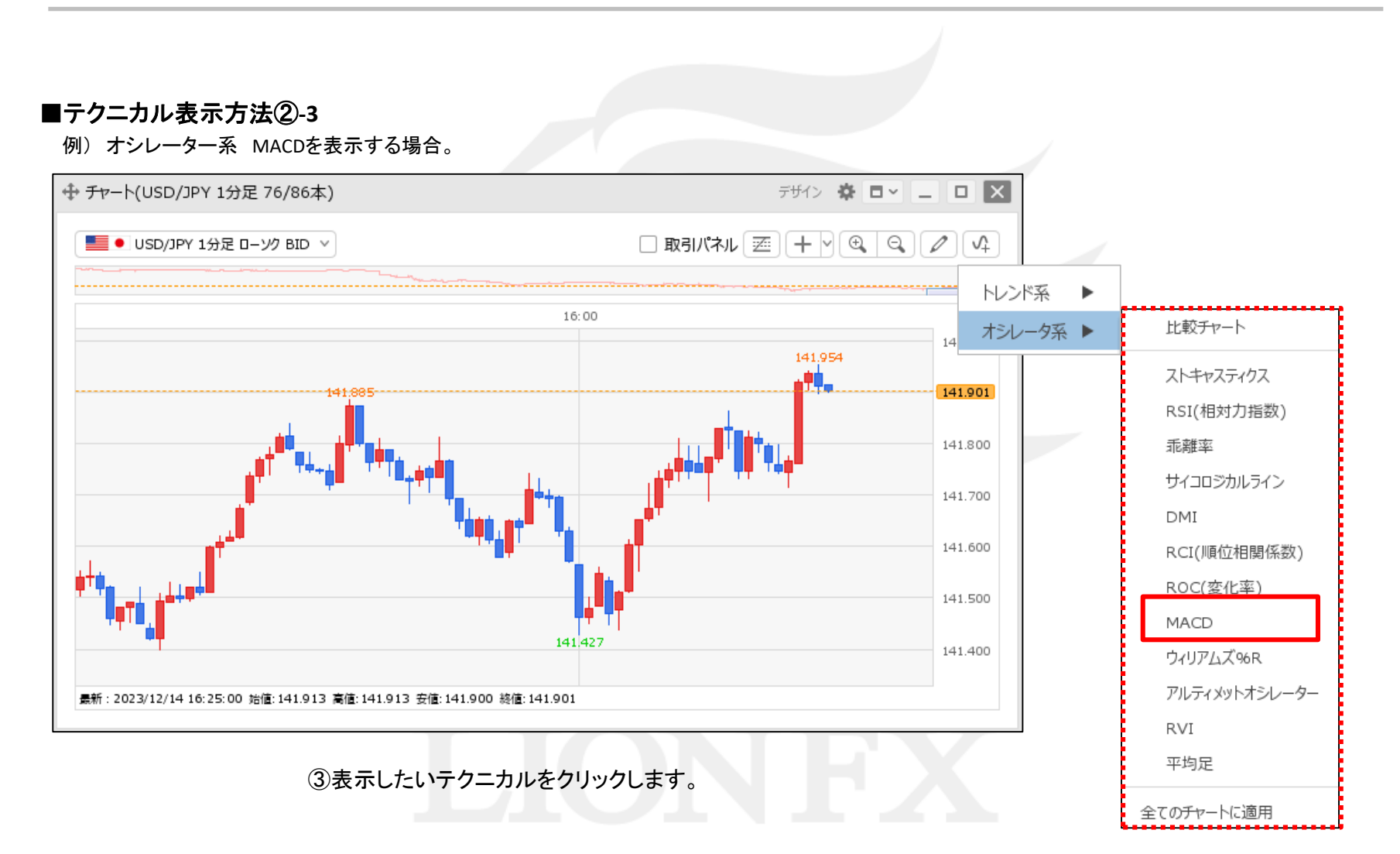

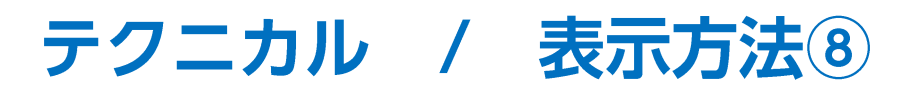

#### ■テクニカル表示方法②-4

例) オシレーター系 MACDを表示する場合。

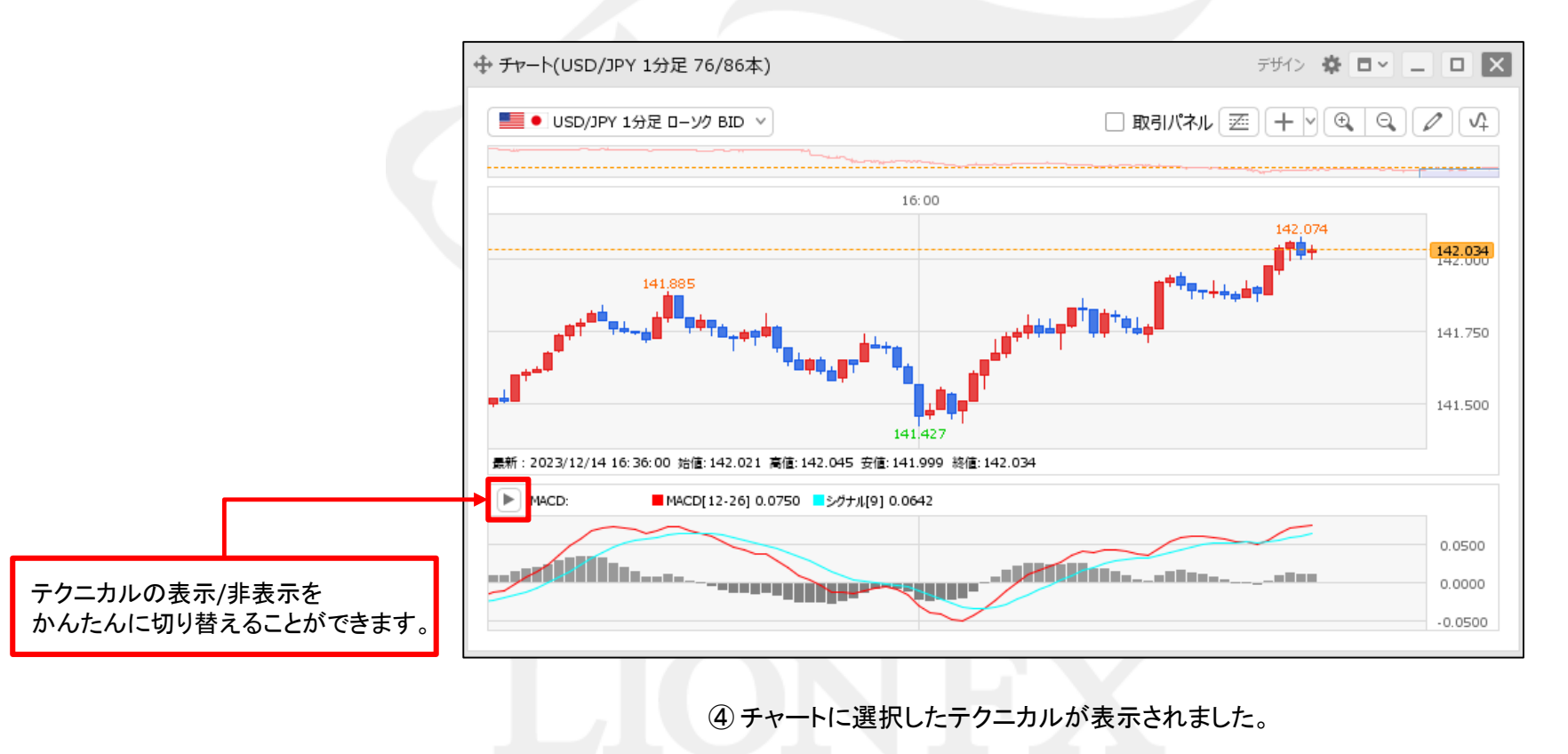

## テクニカル / 全てのチャートへ一括表示①

表示中のチャート全てに、一括でテクニカルを表示することができます。

#### ■全てのチャートに適用①

例)一目均衡表を表示する場合。

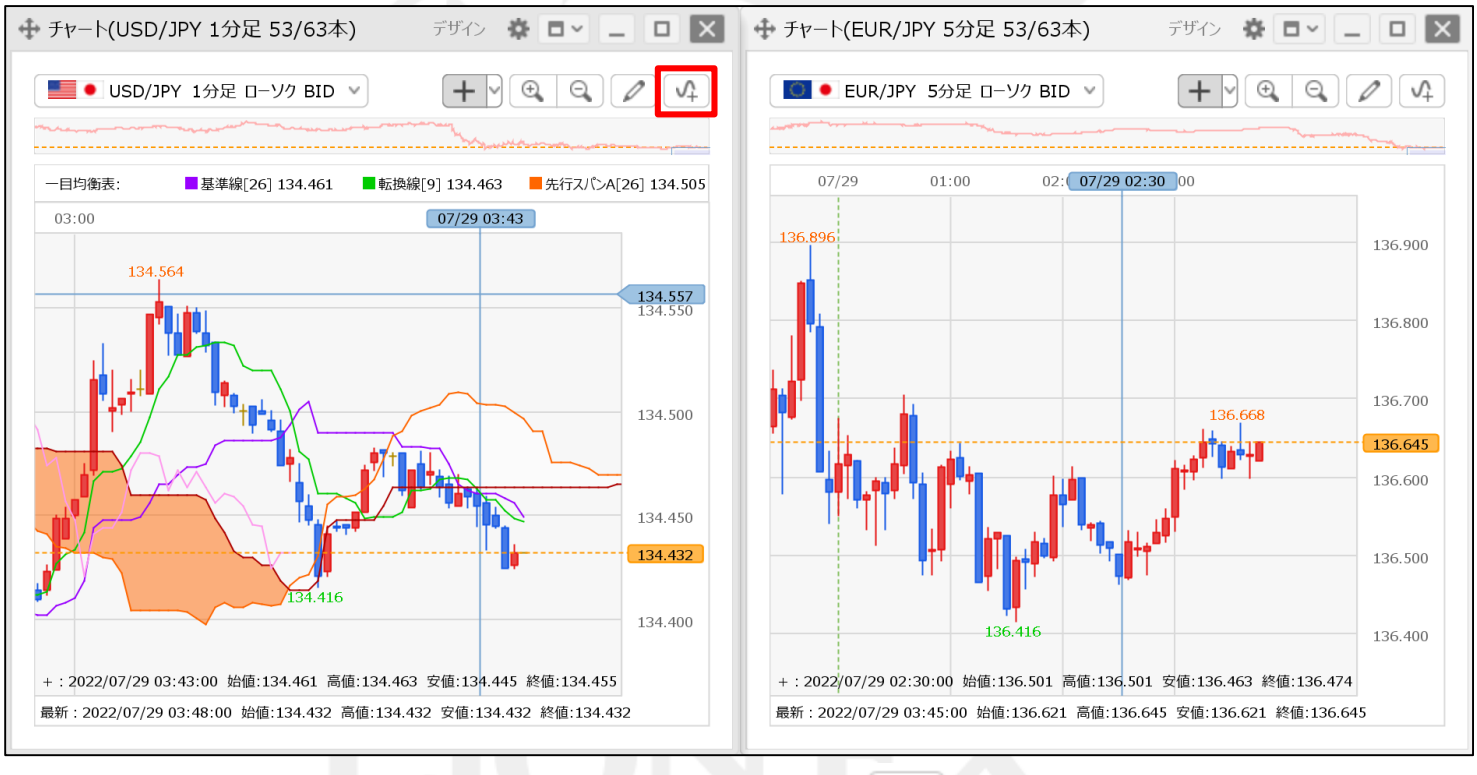

① 任意のテクニカルを表示したチャート画面右上の 🗸 をクリックします。

## テクニカル / 全てのチャートへ一括表示②

■全てのチャートに適用②

例)一目均衡表を表示する場合。

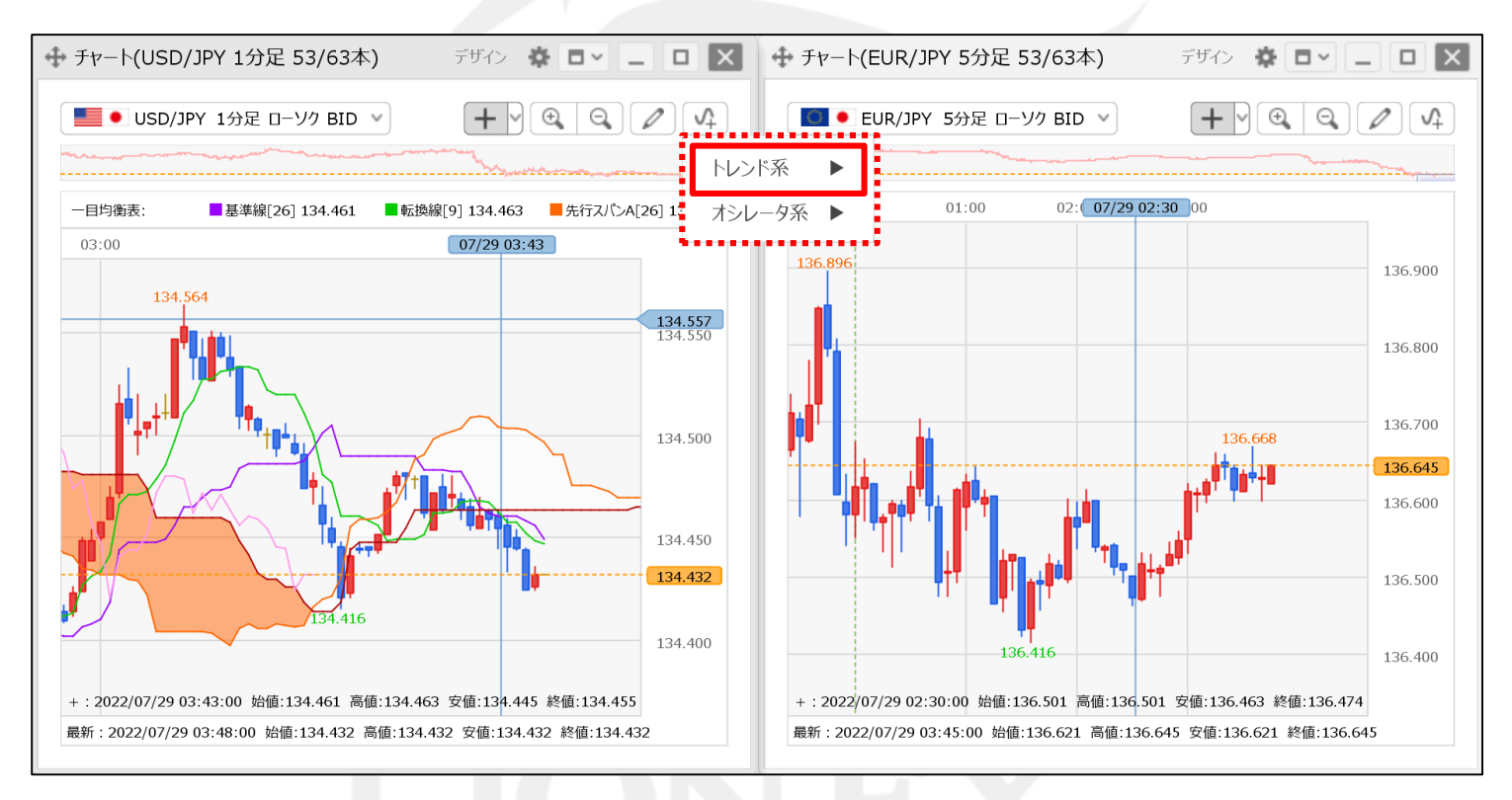

②【トレンド系 ▶】、【オシレータ系 ▶】のメニューが表示されました。
表示したいテクニカルの系統にカーソルを合わせます。

## テクニカル / 全てのチャートへ一括表示③

■全てのチャートに適用③

例)一目均衡表を表示する場合。

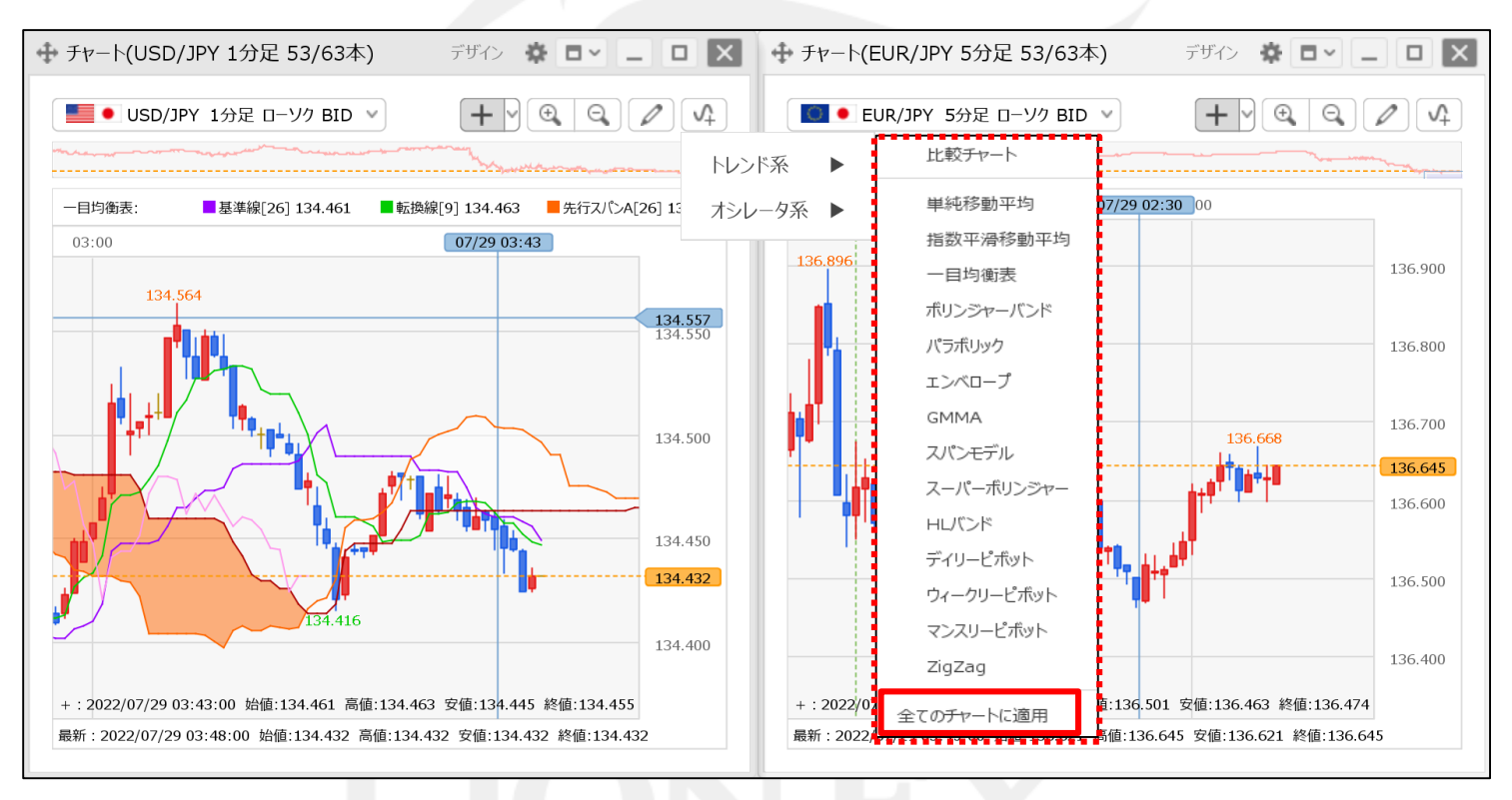

③【全てのチャートに適用】をクリックします。

## テクニカル / 全てのチャートへ一括表示④

■全てのチャートに適用④

例)一目均衡表を表示する場合。

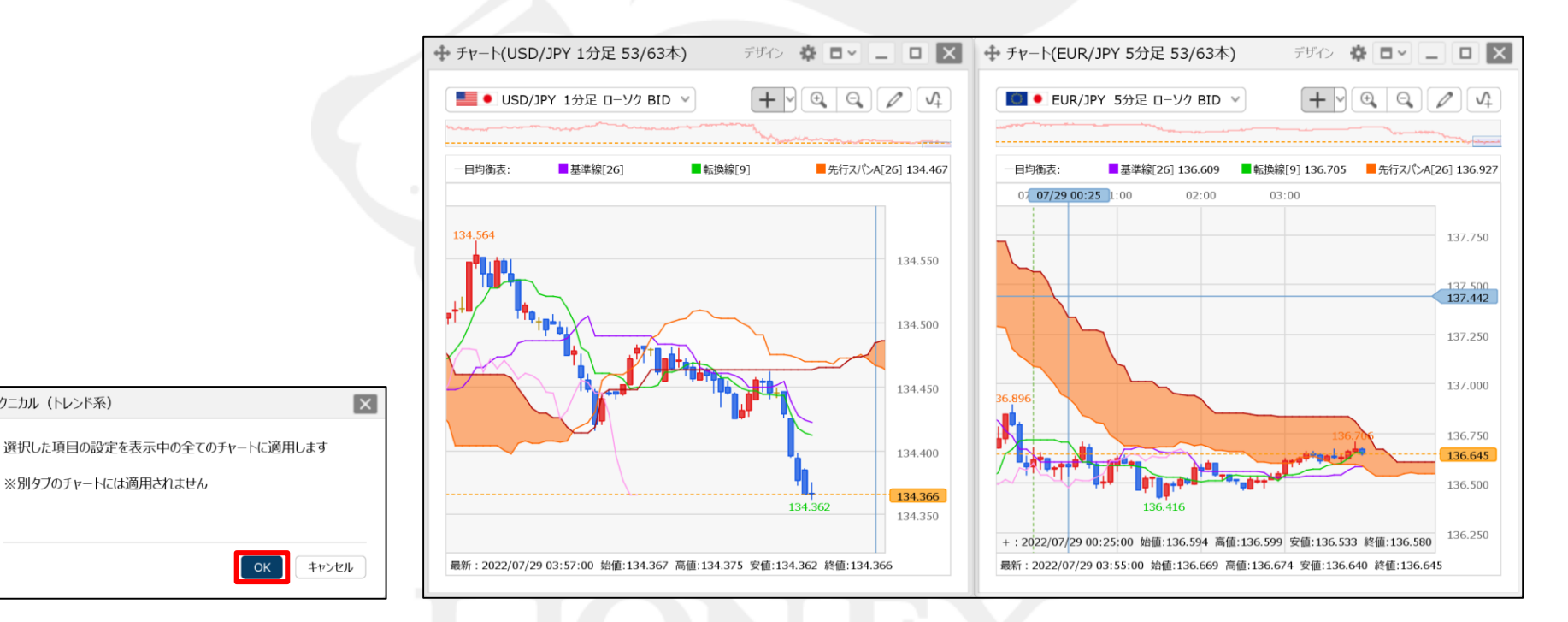

④【OK】ボタンをクリックします。

テクニカル(トレンド系)

※別タブのチャートには適用されません

⑤ 全てのチャートにテクニカルが反映されました。

# テクニカル / 削除方法①

チャート上に表示したテクニカルを削除することができます。

■テクニカルの削除方法①

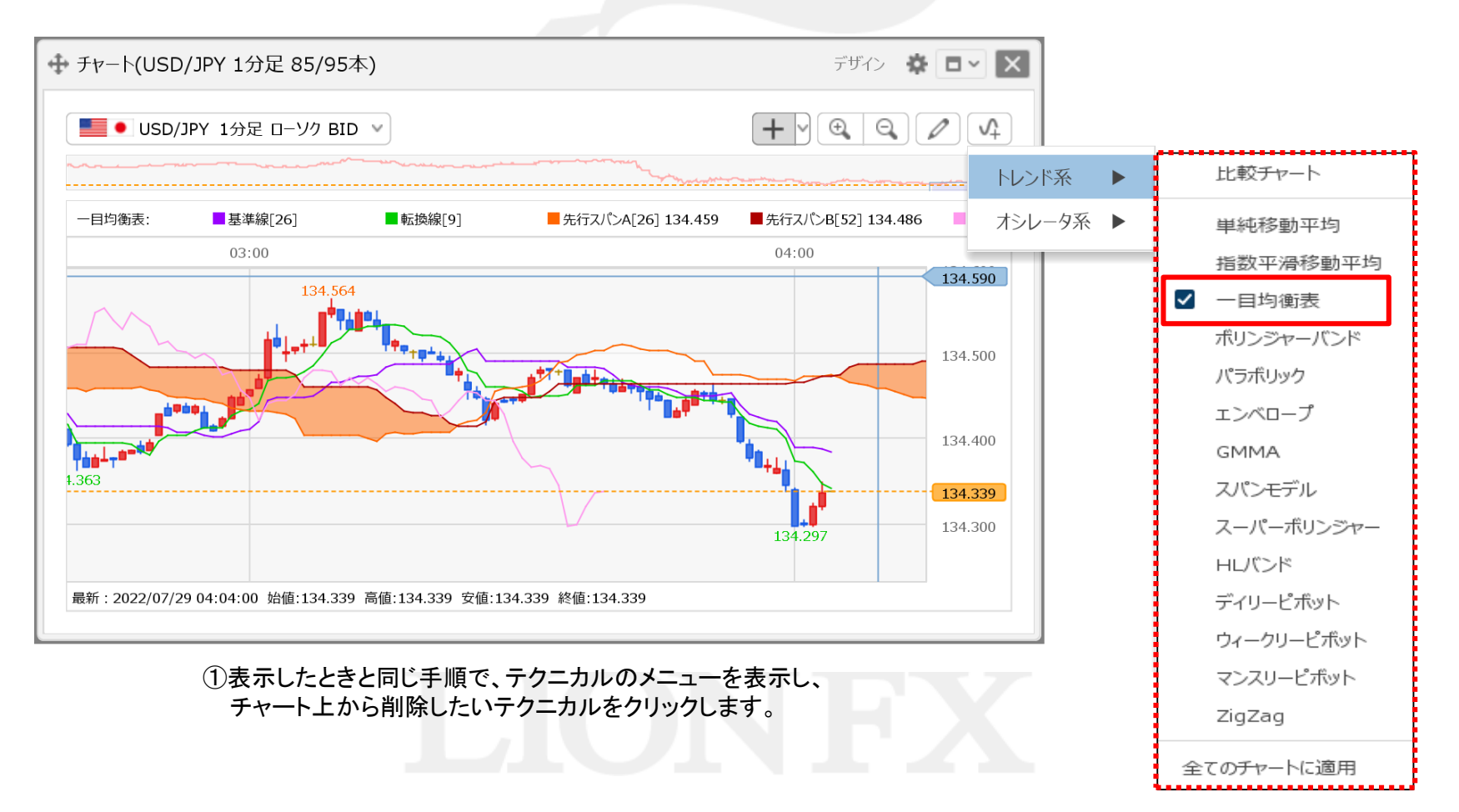

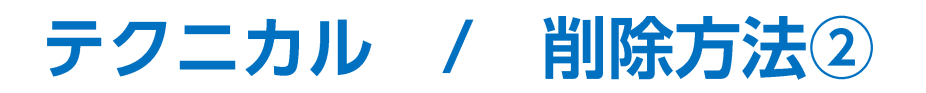

■テクニカルの削除方法②

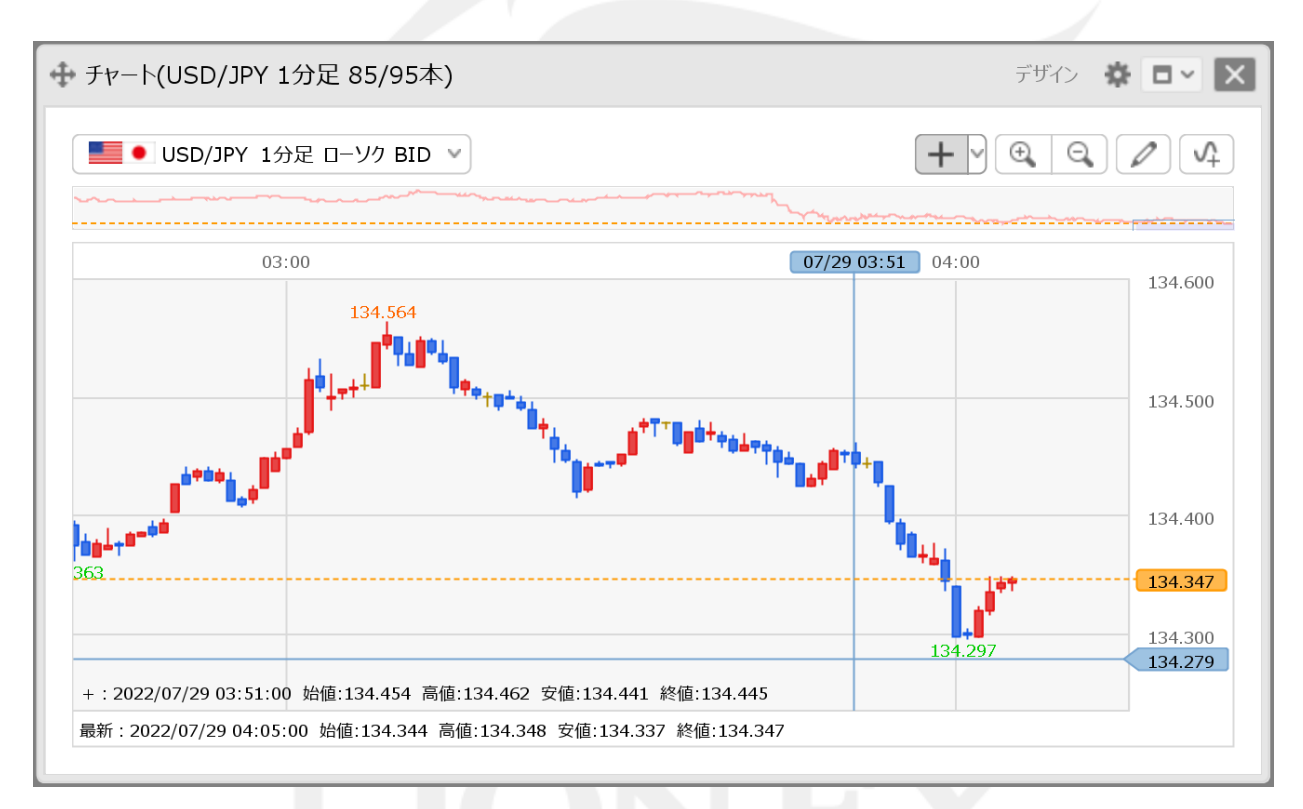

②テクニカルが削除されました。

### 困った時は…

当社に対するご意見・ご質問・ご要望などがございましたら、下記の連絡先にて、お気軽にご連絡ください。

### ▶電話でのお問い合わせ

0120-63-0727(フリーダイヤル)

06-6534-0708

(お客様からのご意見、ご要望にお応えできるように、お電話を録音させていただくことがあります。)

#### ▶FAXでのお問い合わせ

0120-34-0709(フリーダイヤル) 06-6534-0709

### ▶E-mailでのお問い合わせ

E-mail: info@hirose-fx.co.jp

### ▶お問い合わせフォームでのお問い合わせ https://hirose-fx.co.jp/form/contact/